## How to go on I-Ready for Students/Parents (computer)

| <ol> <li>Go to google.</li> <li>Type in prospect school and<br/>click on the website.</li> </ol> | Google Search (COVID-19) |
|--------------------------------------------------------------------------------------------------|--------------------------|
| 3. Scroll down the website<br>until you c the blue C for<br>clever. Click on the blue C.         | C                        |
| 4,. Click on the badge.                                                                          |                          |
|                                                                                                  | Clever                   |
| 4. Show your badge to the<br>camera.(Make sure your<br>camera is on)                             | Clever Badge log in      |
| 5. Click on the I-ready icon.                                                                    |                          |
| 6. Log on to do some math<br>and reading practice every<br>day!                                  | Choose a subject         |

## Cómo ir en la I-Listo para Estudiantes / Padres (ordenador)

| <ol> <li>Ir google.</li> <li>Escribir en la escuela<br/>perspectiva(Prospest<br/>School) y hacer clic en el<br/>sitio web.</li> </ol> | Google Search I'm Feeling Lucky<br>Coronavirus information and resources (COVID-19) |
|----------------------------------------------------------------------------------------------------|-------------------------------------------------------------------------------------|
| 3. Vayapor el sitio web<br>hasta que el C c azul para<br>inteligente. Haga clic en el<br>azul C.                                      | С                                                                                   |
| 4 , Haga clic en el Insignia.                                                                                                    | Clever<br>Clever Badge log in                                                       |
| 4. Mostrar su tarjeta de<br>identificación a la cámara.<br>(Asegúrese de que su<br>cámara está encendida)                             | 回淡色                                                                                 |
| 5. Haga clic en la I-listo<br>icono. (I-Ready)                                                                                        |                                                                                     |
| 6. Entre o haga clic en<br>matematicas y lectura y<br>practique todos los dias.                                                       | Choose a subject                                                                    |